# Общие настройки ProQRPay

Все основные настройки модуля делаются через Web интерфейс по адресу http://127.0.0.1:11040/#/settings

1/4

## Выбор Банка

Первым делом необходимо выбрать используемый Банк (платежного агрегатора):

- Тестовый Банк служит для настройки и тестирования работы, никаких реальных транзакций не проводится.
- Best2Pay (платежный агрегатор)
- Paygine (платежный агрегатор)
- Тинькофф

| S qr       | pay_settings_front X              |                                          |                                                                             |   |   |
|------------|-----------------------------------|------------------------------------------|-----------------------------------------------------------------------------|---|---|
| ← →        | C (127.0.0.1:11040/#/             |                                          |                                                                             |   |   |
| 818<br>550 | ProQRPay app: v1.6.4.47<br>db: v0 |                                          | Статус: Не действительна<br>Объект: Нет данных<br>Срок действия: Нет данных | ୯ |   |
| D          | Реестр чеков                      | Настройки Банка                          |                                                                             |   |   |
| 礅          |                                   | Тестовый банк                            |                                                                             | • |   |
|            |                                   | Тестовый банк                            |                                                                             |   |   |
|            |                                   | Best2Pay                                 |                                                                             |   |   |
|            |                                   | Тинькофф банк                            |                                                                             |   |   |
|            |                                   | Paygine (Merog)                          |                                                                             |   |   |
|            |                                   |                                          |                                                                             |   |   |
|            |                                   | Настройки соеденения с Кассовым Сервером |                                                                             | _ |   |
|            |                                   | IP адрес кассового сервера               |                                                                             |   | ľ |
|            |                                   | HTTP Data Port Haccoboro cepeepa<br>0    |                                                                             |   |   |
|            |                                   | Пользователь                             |                                                                             | 1 |   |
|            |                                   | Пароль                                   |                                                                             | 0 |   |
|            |                                   | Режим разработчика                       |                                                                             |   |   |
|            |                                   | проверить соединение                     |                                                                             |   |   |
|            |                                   | Сценарии работы                          |                                                                             |   |   |

В зависимости от выбранного банка нужно будет настроить дополнительные параметры. Для «Тестового банка»:

- «URL API» «qrpay.carbis.ru/api/v0/»
- «Доп инфо» «Дополнительная информация, которая будет показана покупателю в окне оплаты»

Набор параметров для реальной работы несколько шире

Last update: 2024/02/05 external:proqrpay:02\_setup\_02\_setup\_proqrpay https://wiki.carbis.ru/external/proqrpay/02\_setup/02\_setup\_proqrpay?rev=1707117817 10:23

| •          | Y qrpay_settings_front             | × B ProHostes × +                                                                                                    |   |   |                                                | -                                    |   | × |
|------------|------------------------------------|----------------------------------------------------------------------------------------------------|---|---|------------------------------------------------|--------------------------------------|---|---|
| ÷          | → C ① 127.0.0.                     | 1:11040/#/settings                                                                                                    | Q | ☆ |                                                |                                      | E | : |
| 310<br>210 | ProQRPay app: v1.6.11.54<br>db: v0 |                                                                                                    |   |   | Статус: Не де<br>Объект: Нет д<br>Срок действи | йстантельна<br>анных<br>я: Нет даннь |   | 9 |
| ₽          | Реестр чеков                       |                                                                                                    |   |   |                                                |                                      |   |   |
| \$         | Настройки                          | пастрояки ралка                                                                                                    |   |   |                                                |                                      |   |   |
|            |                                    | URL API банка           рау, best2pay, net/webapi/           Пароль для цифровой подписи           Sector ID           1           Код валюты           643           КПП (Опционально)           Дополнительный текст транзакции           Оплата заказа в ресторане Рога и Колыта |   |   |                                                |                                      |   |   |
|            |                                    | Время жизни транзакции в секундах<br>60 Настройки соеденения с Кассовым Сервером IP адрес кассового сервера                                                                                                    |   |   |                                                |                                      |   |   |

Для платежного агрегатора Best2Pay:

- «URL API» «pay.best2pay.net/webapi/»
- «Пароль для цифровой подписи» пароль для формирования цифровой подписи HTTPзапросов: доступен в личном кабинете Best2Pay на вкладке Профиль
- «Sector ID» уникальный идентификатор учетной записи ТСП в ПЦ (sector)
- «Код валюты» опция доступна с версии v1.6.10.53 (12.01.2024)
- «КПП (Опционально)» один из реквизитов организации, который присваивается юр.лицу в налоговых органах. Опция доступна с версии v1.6.11.54 (31.01.2024)
- «Дополнительный текст транзакции» дополнительная информация, которая будет показана покупателю в окне оплаты
- «Время жизни транзакции в секундах» время в секундах, начиная с создания транзакции в банке, после которого транзакция будет отменена

Для платежного агрегатора Paygine:

- «URL API» «pay.paygine.com/webapi/»
- «Пароль для цифровой подписи» пароль для формирования цифровой подписи HTTPзапросов: доступен в личном кабинете Best2Pay на вкладке Профиль
- «Sector ID» уникальный идентификатор учетной записи ТСП в ПЦ (sector)
- «Код валюты» опция доступна с версии v1.6.10.53 (12.01.2024)
- «КПП (Опционально)» один из реквизитов организации, который присваивается юр.лицу в налоговых органах. Опция доступна с версии v1.6.11.54 (31.01.2024)
- «Передача НДС» Включение передачи НДС для чековых позиций. При выключенной опции позиции будут переданы как товары без НДС.
- «Сущность кассовой ссылки» Необходимо заполнить при использовании платежной ссылки. Активирует статический QR от Paygine.
- «Время жизни транзакции в секундах» время в секундах, начиная с создания

транзакции в банке, после которого транзакция будет отменена

• «Дополнительный текст транзакции» - дополнительная информация, которая будет показана покупателю в окне оплаты

Для банка Тинькофф:

- «URL API банка» «securepay.tinkoff.ru/v2/»
- «Идентификатор терминала» идентификатор терминала, выдается Банком
- «Пароль терминала» пароль терминала из личного кабинета банка
- «Дополнительный текст транзакции» дополнительная информация, которая будет показана покупателю в окне оплаты
- «Время жизни транзакции в секундах» время в секундах, начиная с создания транзакции в банке, после которого транзакция будет отменена

### Выбор сценария работы

Далее необходимо выбрать требуемый сценарий работы с оплатами СБП. **Важно!** Набор поддерживаемых сценариев может отличаться для разных банков.

| V qr                     | way_settings_front X | +                                                                                                    | ~ |
|--------------------------|----------------------|----------------------------------------------------------------------------------------------------|---|
| $\leftarrow \rightarrow$ | C 127.0.0.1:11       | 40/#/settings 🖻 🖈 🖪 🖨                                                                                                    | : |
| 010<br>520               | ProQRPay             | app: v1.2.0.15<br>db: v0                                                                                                    | Â |
| D                        | Реестр чеков         |                                                                                                    |   |
| 518                      |                      | Сценарии работы                                                                                                    |   |
|                          |                      | Текущий сценарий         FastFood: Платежная ссылка         FastFood: Платежная ссылка         FastFood: Платежная ссылка         FastFood: Печать QR отдельным чеком         FastFood: Показ QR кода на LCD экране |   |
|                          |                      | FastFood: Показ QR кода на экране покупателя<br>Ресторан: Печать QR в пречеке                                                                                                    |   |
|                          |                      | Ресторан: Печать QR отдельным чеком                                                                                                    |   |
|                          |                      | СОХРАНИТЬ                                                                                                    |   |

Различные сценарии требуют различной настройки и дополнительных параметров. Более подробно о настройке каждого сценария описано далее.

#### Настройки приложения

Общие технические настройки модуля ProQRPay:

- Порт сервера который занимает приложения для своей работы (по умолчанию 11040). После изменения необходимо перезапустить приложение.
- Уровень логирования (по умолчанию 3, мах 10) Чем выше тем подробнее логи.

Last update: 2024/02/05 external:proqrpay:02\_setup:02\_setup\_proqrpay https://wiki.carbis.ru/external/proqrpay/02\_setup/02\_setup\_proqrpay?rev=1707117817 10:23

• Время хранения логов (в днях).

| Y qrpay_settings_front X +  |                                                |
|-----------------------------|------------------------------------------------|
| ← → C ☆ ③ 127.0.0.1:11040/# | /settings 🖻 🕁 🕅 🕭 🖬 🖨 🥮 :                      |
| ProQRPay                    | app: v1.2.0.19<br>db: v0                       |
| 🕑 Реестр чеков              |                                                |
| 🔡 Настройки                 | Сценарии работы                                |
|                             | Текуций сценарий<br>FastFood: Платежная ссылка |
|                             |                                                |
|                             | Настройки приложения                           |
|                             | Порт сервера      11040                        |
|                             | Уровень логирования 3                          |
|                             | Время хранения логов    ⑦ 10                   |
|                             |                                                |
|                             | СОХРАНИТЬ                                      |

#### From: https://wiki.carbis.ru/ - База знаний ГК Карбис

#### Permanent link:

https://wiki.carbis.ru/external/proqrpay/02\_setup/02\_setup\_proqrpay?rev=1707117817

Last update: 2024/02/05 10:23